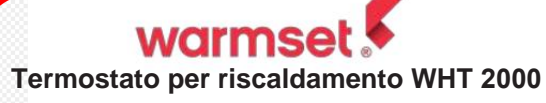

Guida utente

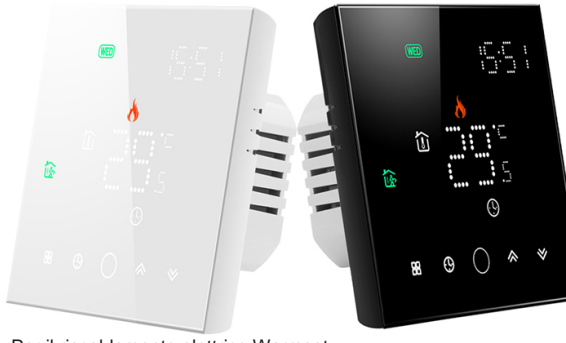

#### Per il riscaldamento elettrico Warmset

#### **Benvenuto**

Si prega di verificare che questo prodotto sia adatto al proprio impianto di riscaldamento prima dell'installazione:

\*Prima dell'installazione o della manutenzione, assicurarsi di tenere l'alimentazione spenta

\*Si prega di seguire rigorosamente lo schema elettrico per l'installazione del cablaggio; \*Per l'installazione a parete, verificare che gli elementi di fissaggio siano adatti a guesto prodotto:

\*Non tirare il cavo con troppa forza, altrimenti il prodotto verrà danneggiato; \*Se nel processo di installazione viene utilizzato un filo di plastica dura, è necessario piegarlo preventivamente con un'angolazione adeguata;

\*Si prega di organizzare l'installazione da parte di professionisti; \*Si prega di contattare il servizio post-vendita in caso di guasto dell'apparecchiatura,

non tentare di ripararla da soli:

\* Dopo l'installazione, fare riferimento a questo manuale per verificare nuovamente e garantire un utilizzo normale e sicuro e conservare correttamente questo manuale.

#### Nella scatola troverai

Termostato 1pz Sensore da pavimento 1 pezzo

Viti 2pz Guida per l'utente 1 pz

La gamma WTR8000 è stata sviluppata per il controllo di sistemi elettrici a pavimento. Queste unità sono progettate per l'uso in immobili commerciali, industriali, civili e domestici.

## CARATTERISTICHE

#### Aspetto

- 1. Sono adatte la scatola nascosta da 86 mm e la scatola rotonda europea da 60 mm.
- 2. Aspetto completamente bianco/nero, perfettamente integrato al muro
- 3. Luce a matrice LED, display semplice, risparmio energetico, protezione degli occhi.
- 4. Toccare i pulsanti per semplificare le operazioni. 5. La straordinaria cornice in argento apre la tua vita moderna.
- 6. Lo spessore visibile sopra il muro è di soli 12 mm.
- 7. L'interblocco per la connessione consente una facile installazione.

#### Informazioni sulla funzionalità

- 1. Sono disponibili funzioni come il WIFI
- 2. La precisione di 0.5 + o °C mantiene la temperatura entro il livello impostato.
- 3. Memorizzazione dei dati quando l'alimentazione è spenta.
- 4. 5+1+1 sei periodi programmabili massimizzano il comfort e il risparmio. 5. Programmabile a tempo.
- 6. Tutte le lingue di impostazione sincronizzano il fuso orario, l'indirizzo e la lingua.
- 7. Nessun limite per aggiungere termostati nell'app e supportare Scene.
- 8. Possibilità di creare un gruppo termostato per il controllo centralizzato.
- 9. Integrazione con Amazon Echo, Google Home, Tmall Genie, 10. Supporta la condivisione dei dispositivi.

#### DATI TECNICI

Alimentazione: 95~240 V CA, 50~60 Hz Carico corrente: 16A (riscaldamento elettrico) Temp. impostata. Intervallo: 5~35°C Temp. ambiente. Intervallo: 5~99°C Temp. display. Intervallo: 5 ~ 99°C Temp. ambiente: 0~ 45°C Umidità ambiente: 5 ~ 95% RH (senza condensa) Temp, di stoccaggio: -5~ 45°C Consumo energetico: <1. Errore di temporizzazione 5 W: < 1%

Materiale guscio: PC + ABS (ignifugo) Scatola di installazione: Scatola guadrata da 86 \* 86 mm o rotonda europea da 60 mm Terminali filo: Cavo 2 x 1,5 mm2 o 1 x 2,5 mm2 Classe di protezione: IP20 Pulsanti: Pulsanti a sfioramento capacitivi

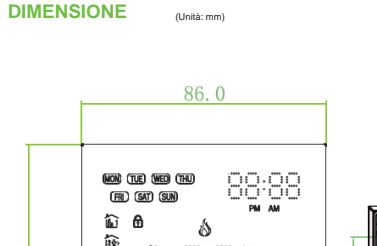

⊞ © () & ∀

節

ŵ

È

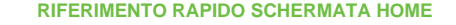

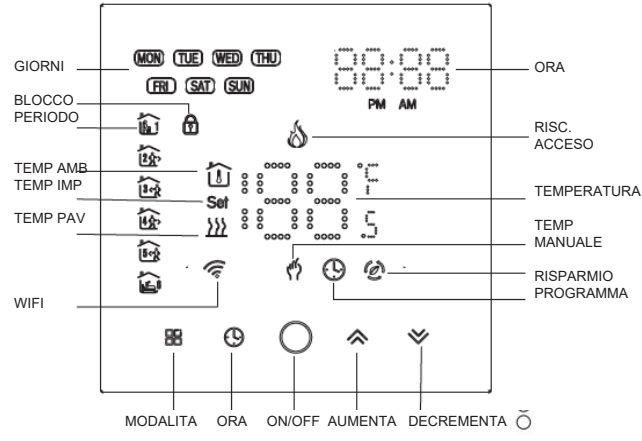

1. L'umidità, il meteo e i raggi ultravioletti visualizzati sono dati esterni; 2, I dati della stazione meteorologica vengono inviati 3-4 minuti dopo la connessione a Internet e aggiornati ogni mezz'ora:

#### PRIMA DEL CABLAGGIO E DELL'INSTALLAZIONE

1. Leggere attentamente gueste istruzioni. La mancata osservanza delle stesse potrebbe danneggiare il prodotto o causare condizioni pericolose.

2. Controlla i dati forniti nelle istruzioni e sul prodotto per assicurarti che il prodotto sia adatto alla tua applicazione.

3. L'installatore deve essere un tecnico di assistenza qualificato ed esperto. 4. Al termine dell'installazione, controllare il funzionamento del prodotto come previsto

in queste istruzioni. Pericolo di scosse elettriche o danni alle apparecchiature. Può causare shock alle persone o cortocircuitare i circuiti dell'apparecchiatura ATTENZIONE Scollegare l'alimentazione prima dell'installazione.

GC

0000

AC 95~240\

1234 6

റ്

#### CABLAGGIO

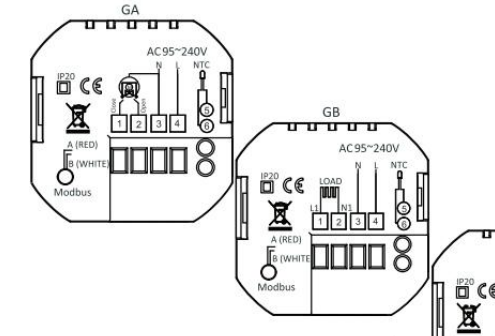

Nota: non stringere eccessivamente i terminali del termostato poiché notrebbero verificarsi danni GA per riscaldamento dell'acqua. GB per riscaldamento elettrico, GC per caldaia acqua/gas.

#### INSTALLATIONE

Il termostato è adatto per l'installazione all'interno di una scatola modello standard da 86 mm o di una scatola modello europea da 60 mm.

1. Tenere spento. Vedere la Figura 1.

2. Rimuovere la piastra di montaggio ruotando la parte LCD. Vedere la Fig. 2.

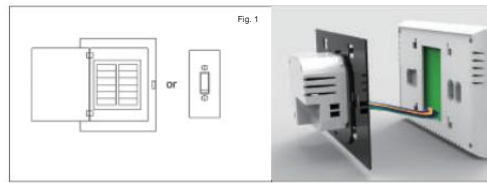

Passaggio 3, Collegare l'alimentazione, collegarla nei terminali appropriati, (vedi "Cablaggio del termostato" per i dettagli e Fig 3). Passaggio 4. Fissare la piastra di montaggio alla parete con le viti.

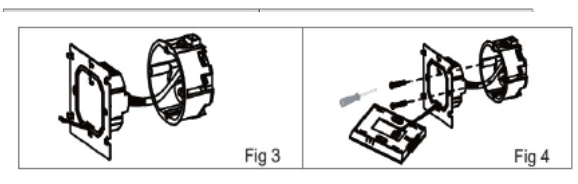

Passaggio 5. Fissare il corpo del termostato e la piastra di montaggio ruotandoli. Vedere la Figura 5.

Passaggio 6. Installazione completata. Vedere la Figura 6.

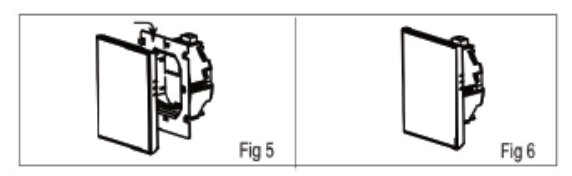

#### FUNZIONAMENTO

Premere e tenere premuti

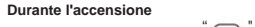

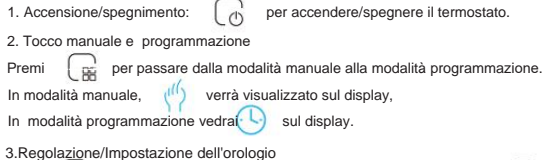

Premi 🕼 per impostare i minuti, l'ora e il giorno della settimana. Usando 4.Blocco del termostato

✓ per 5 sec per bloccare/sbloccare il termostato.

E' possibile selezionare il blocco completo o il blocco parziale.

5. Regolazione e Settaggio programmazione Premi 🕞 (vedrai i simboli MON e

Premi fino a che apparirà la programmazione settimanale

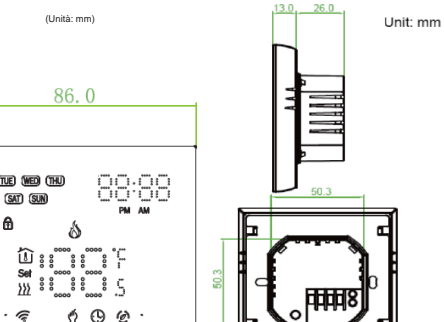

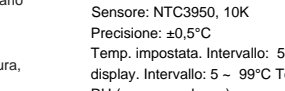

Litilizzara la Confração por regelara l'araria di acconciana

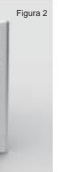

| offizzare le Contracte per regulare rotatio di accensione.                      |
|---------------------------------------------------------------------------------|
| Premere l'icona e 🖉 utilizza le frecce 🖄 🖄 per impostare il periodo 2           |
| Premere l'icona e                                                               |
| Ripetere questo processo per i periodi 3 4 e 5 6.                               |
| Premere l'icona 🕓 🕓 ancora una volta per accedere al programma del sabato       |
| Impostazioni (6 verrà visualizzato nella parte superiore dello schermo).        |
| Ripetere la procedura sopra descritta per impostare il periodo e la temperatura |
| e il programma della domenica                                                   |

Premere ancora una volta per confermare e uscire.

#### Impostazioni predefinite per il programma

|                          | GIORNO DELLA SETTIMANA (LINEDI – VENERDÌ)<br>(sullo schermo viene vigualizzato 1 2 3 4 5) |             | WEEKEND (SABATO) (6 nelo schermo) |             | WEDKEND(DOMENICA) (7 ratio schermo) |             |
|--------------------------|-------------------------------------------------------------------------------------------|-------------|-----------------------------------|-------------|-------------------------------------|-------------|
| Visualizzazione dell'ora | ORA                                                                                       | TEMPERATURA | CIRA                              | TEMPERATURA | ORA                                 | TEMPERATURA |
| Periodo 1                | 06:00                                                                                     | 20 C.       | 06:00                             | 20 C.       | 06:00                               | 20 C.       |
| Periodo 2                | 08:00                                                                                     | 15 C.       | 08:00                             | 20 C.       | 08:00                               | 20 C.       |
| Periodo 3                | 11:30                                                                                     | 15 C.       | 11:30                             | 20 C.       | 11:30                               | 20 C.       |
| Periodo 4                | 13:30                                                                                     | 15 C.       | 13:30                             | 20 C.       | 13:30                               | 20 C.       |
| Periodo 5                | 17:00                                                                                     | 22 C.       | 17:00                             | 20 C.       | 17:00                               | 20 C.       |
| Periodo 6                | 22:00                                                                                     | 15 C.       | 22:00                             | 15 C.       | 22:00                               | 15 C.       |

È possibile impostare un programma separato per i giorni feriali (lunedì - venerdì) e per i fine settimana (sabato o domenica).

6.Controllo della temperatura del sensore del pavimento Premere e tenere premuta C la freccia per 5 secondi per visualizzare la temperatura. del sensore a pavimento.

7.Impostazione delle funzioni e delle opzioni

Tenere premuto per 5 secondi al fine di raggiungere la funzione del sistema.

Usare le

Quindi premere e utilizzare [ n per scorrere le funzioni disponibili,

frecce per modificare le opzioni disponibili.

le impostazioni vengono confermate automaticamente.

| Codice | Funzione                                              | Impostazioni e opzioni                                                                                                    |    |
|--------|-------------------------------------------------------|----------------------------------------------------------------------------------------------------|----|
| 1      | Compensazione<br>della temperatura                    | Da -9 a 9 °C                                                                                                    | -3 |
| 2      | Temp. Insteresi                                       | 1-5 °C                                                                                                    | 01 |
| 3      | Blocco dei pulsanti                                   | 00: Tutti i pulsanti sono bloccati tranne il<br>pulsante di accensione<br>01:Tutti i pulsanti sono bloccati                                                                                                    | 01 |
| 4      | Tipi di sensori                                       | In: Sensore ambiente(per controllare la temperatura)<br>Ou: Sensore pavimento(per controllare la temperatura)<br>AL: Sensore ambiente/pavimento (sensore ambiente per<br>controllare la temperatura, sensore pavimento per<br>limitare la temperatura) | AL |
| 5      | Temp. minima impostata                                | 5-15°C                                                                                                    | 5  |
| 6      | Temp. massima impostata                               | 5-45 °C                                                                                                    | 35 |
| 7      | Luminosità in standby                                 | 3-99                                                                                                    | 4  |
| 8      | Impostazione della<br>protezione dalle alte temperatu | 25-70 °C                                                                                                    | 45 |
| 9      | Impostazione della<br>protezione da bassa temperatu   | 0-10 °C<br>ra                                                                                                    | 0  |
| UN     | Modalità di risparmio energetico                      | 00:Modalità risparmio energetico<br>01: Modalità senza risparmio energetico                                                                                                    | 00 |
| в      | Risparmio energetico Temp                             | 0-30 ℃                                                                                                    | 20 |
| с      | Ripristinare le impostazioni<br>predefinite           | 00: non ripristinare le impostazioni di fabbrica<br>01: Ripristina le impostazioni di fabbrica                                                                                                    | 00 |
| D      | Numero della versione                                 |                                                                                                    | U1 |

#### APP ISTRUZION

#### **CONNESSIONE WIFI**

Metodo 2: Aggiunta manuale (Fig. 2.1 e Fig. 2.3.1)

Add Manually

0

Mover (N)-F5

0

0

Claims

0

Ventilation System (Zigber)

2.

Cartan

Cancel

Fig2.3.1

1

Carterest

Security & Video Sur.

Gateway Osravol

Outdour Trained

Prima di utilizzare il termostato Wi-Fi per la prima volta, devi configurare il segnale Wi-Fi e le impostazioni tramite il tuo smartphone o tablet, ciò consentirà la comunicazione tra i tuoi dispositivi collegati

# Passaggio 1 Scarica l'APP Figura 1-2 IOS Figura 1-3Android Figura 1-1 Cerca "Smartlife" in Apple Store o Google Play o utilizza un browser per scansionare il codice QR qui sopra (Figura 1-2) e completa la registrazione dell'account e installazione secondo la guida dell'APP.

Passaggio 2. Collegare il termostato

Consultare il tutorial riportato di seguito per completare la connessione e la configurazione.

Metodo 1: scansionare il codice QR per configurare la guida di rete (Fig 2.1-Fig 2.3)

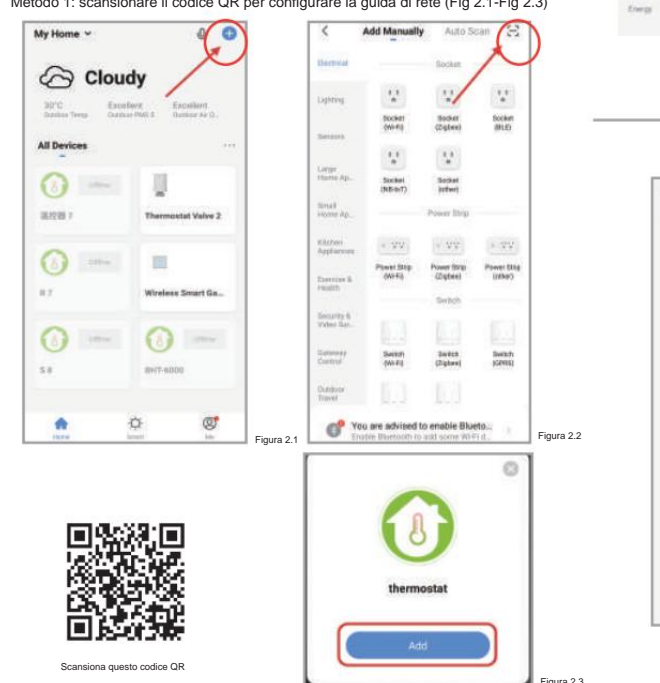

Vienare Cleaner (BLE)

0

(Zighter

Mortur

Dether

Select 2.4 GHz Wi-Fi

Network and enter password.

If your WHFI is 5GHz, please set it to be 2,4GHz. Common router setting method

8 11.11 ANN

Figura 2.5

----

(i)

A 12345678

Auto Scan 😔

-

Robert Viscoarte (SPC)

0

Tharrysorta (BR.E)

Tertilati Tertilati

Datas

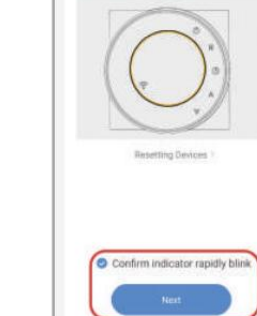

Modalità di connessione alla rete:

Quando il termostato è spento, tenere

premuto il pulsante V fino a quando lo

rapidamente e visualizza 🛜 l'icona quindi

EZ Mode \*\*

operare secondo la figura seguente (Fig 2.4-

Reset the device first.

Droper on the desires and confere

that indicator light rapidly blinks

schermo del termostato non lampeggia

1. Modalità EZ

Cancel

Fig 2.7).

#### 2. Modalità AP

Quando il termostato è spento, tenere premuto il pulsante seguente: V finché lo () schermo del termostato non lampeggia lento e appare Se appare: 🛜 continuare a premere il pulsante seguente ripetutamente finché lo schermo del termostato non lampeggia lentamente e visualizza l'icona: quindi operare secondo la figura seguente (Fig 2.8-Fig 2.14).

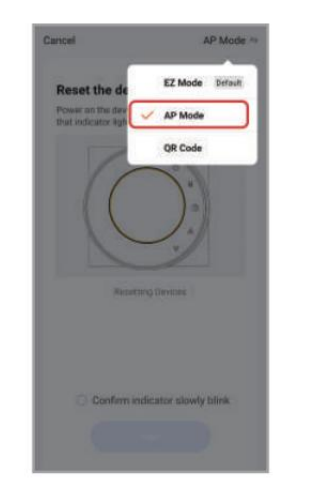

Figura 2.8

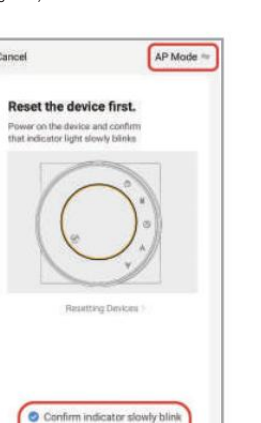

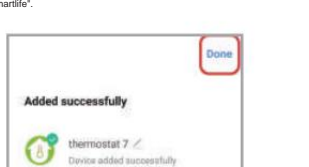

Figura 2.14

## DESCRIZIONE DELL'INTERFACCIA OPERATIVA DELL'APP (TERMOSTATO RISCALDAMENTO))

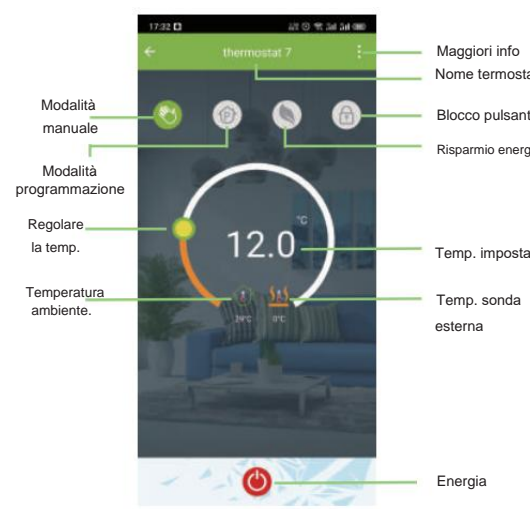

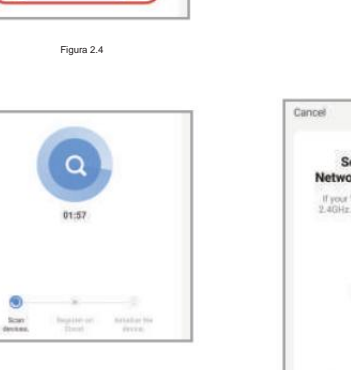

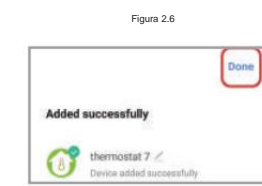

Figura 2.7

| If your Wi-Fi ts 5GHz, please<br>2.4GHz. Common router setti | set it to be<br>ing method |
|--------------------------------------------------------------|----------------------------|
|                                                              |                            |
| * *** ###<br>* **** \$40% * **                               |                            |
|                                                              |                            |
|                                                              |                            |
| (¢                                                           |                            |
| A 12345678                                                   |                            |
|                                                              |                            |

Figura 2.10

# SmartLife-XXXX VIVY-S 2. Return to this app and continue adding devices

Figura 2.11

Cancel

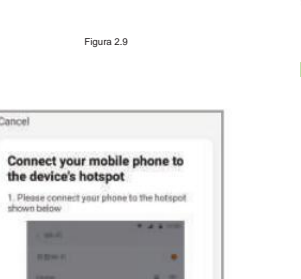

\*0

\*0

| < WLAN            | 0          |             | Cancel         |                       |
|-------------------|------------|-------------|----------------|-----------------------|
| WLAN              |            |             | A              | dding device          |
| Advanced settings | 5          |             | Enaury th      | at the device is powe |
| Free WLAN nearby  | 2          |             |                |                       |
| and a second      |            |             |                |                       |
|                   | <b>₹</b> 0 |             |                |                       |
|                   | <b>1</b>   |             |                | Q                     |
| ,                 | T ()       |             |                | 01:57                 |
|                   | <b>7</b>   |             |                |                       |
|                   | S ()       |             |                |                       |
| SmartLife-11A3    | <b>₹</b>   |             | Bon<br>deutes. | Inspire of A          |
|                   | T. ()      | Figura 2.12 |                |                       |

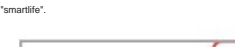

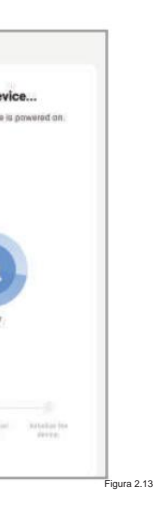

#### 221 (S) 🛠 3al 3al (ED) 17:36 🗖 thermostat 7 1 Modificare il nome del termostato Visualizza l'ID virtuale Device Information del termostato Tap-to-Run and Automation 0 . \* (1) Connetti l'assistente Alexa Google NIADDU SmartThinos vocale invite Office Offline Notification 0 Condividi il termostato con la Share Device tua famiglia Raggruppa più Create Group termostati per la FAQ & Feedback gestione Add to home screen Check Device Network Check Now Device Undate No undistas available Remove Device

#### **GESTIONE SEMPLICE DEI MALFUNZIONAMENTI**

MAGGIORI IMPOSTAZIONI

| NO. | Fenomeni                                                    | Gestione                                                                                                    |
|-----|-------------------------------------------------------------|----------------------------------------------------------------------------------------------------|
| 1   | L'alimentazione è collegata ma lo<br>Schermo non si accende | * Controllare se i terminali tra il display LCD, il pan-<br>nello e la scatola dell'unità di alimentazione sono<br>allentati. |
| 2   | Senza carico elettrico ma lo schermo funziona.              | <ul> <li>Utilizzare un nuovo pannello LCD o una nuova<br/>alimentazione Unit Box per sostituire quello vecchio</li> </ul>     |
| 3   | Temperatura ambiente è un po'<br>diversa da quellareale.    | * Eseguire la calibrazione della temperatura<br>nell'elemento 1 delle opzioni                                                 |

Temp. impostata

Temp. sonda esterna

GARANZIA

Garanzia 24 mesi dalla data di acquisto. Il servizio oltre il periodo di garanzia potrebbe richiedere un addebito. In caso di problemi contatta il RIVENDITORE!

FILMCUTTER SPA div. WARMSET Via Natta 10-Montecchio Maggiore (Italy)

www.warmset.com

Energia

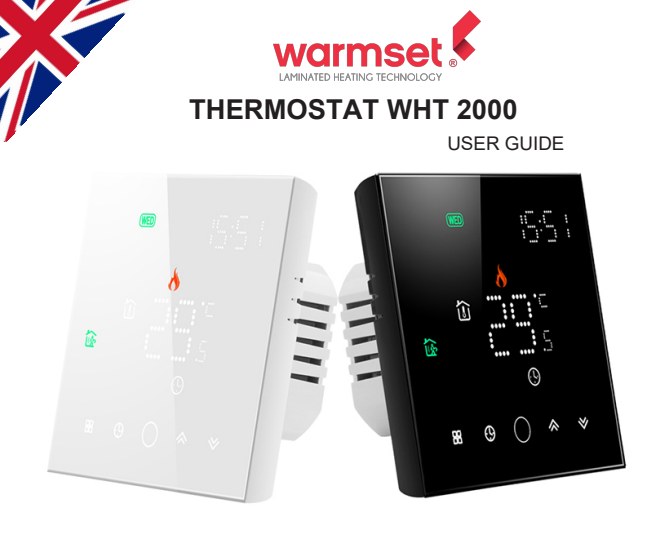

## Welcome

Thank you for your purchase.

Your new thermostat will provide uniform and comfortable temperature control throughout every room in your property. We bring together technology, craftsmanship and the highest quality materials to provide you with a safe, reliable product combined with sleek, contemporary design.

Please read this installation/programming manual for comprehensive instructions on installing and operating your thermostat. Please also ensure a suitably qualified person installs your thermostat and complies with all local regulations.

## In the box you will find

| Thermostat | 1pc | Screws                 | 2pc  |
|------------|-----|------------------------|------|
| User Guide | 1pc | Floor Sensor (2.5m)    | 1pc  |
| QC Passed  | 1pc | (Floor sensor is Optio | nal) |

## ABOUT YOUR THERMOSTATS

The BHT-003 range has been developed to control electric underfloor, water heating or water/gas boiler systems. These units are designed for use in commercial, industrial, civil and domestic properties

#### MODEL DEFINITION

GA: Water heating, 5A GB: Electric floor Heating, 16A GC: Water/Gas Boiler, 5A L: Backlight P: Weekly Programmable N: Modbus Communication W: Wifi S2: Both internal sensor and floor external sensor

#### **FEATURES** On Appearance

1. 86mm hidden box and European 60mm round box is suitable.

- 2. Full white appearance, perfectly integrated into your family.
- 3. LED matrix light, simple display, energy saving, protect your eyes.
- 4. Touch buttons to make simple operation.
- 5. Amazing Silver Frame opens your modern life.
- 6. The visiable thickenss above the wall is only 12mm.
- 7. Interlock to connect gives you easy installation.

#### On Functionality

- 1. Powerful functions are available such as WIFI/Modbus etc,.
- 2. 0.5 °C Acuracy keeps temperature within the level you set.
- 3. The keys are locked to prevent children from misoperation.
- 4. Data memory when power is off.
- 5. 5+1+1 six periods programmable maximize comfort and economy.
- 6. Temporary programmable.
- 7. All setting languages sunchronize your time zone, address and language.
- 8. No limit to add thermostats in App and support Smart Scene..
- 9. Creat thermostat group to Centralized control.
- 10. Integrate with Amazon Echo, Google Home, Tmall Genie, 11. Support device sharing.

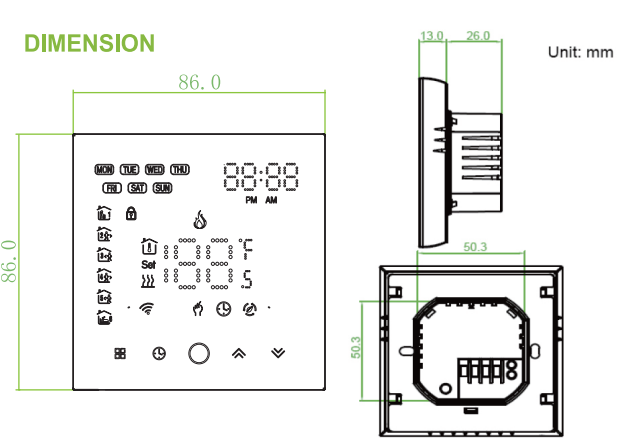

#### **TECHNICAL DATA**

Power Supply: 95 ~ 240 VAC, 50 ~ 60HZ Current Load: 5A (water heating/water boiler/gas boiler) 16A (electric heating) Sensor: NTC3950. 10K Accuracy: ±0.5<sup>°</sup>C Set Temp. Range: 5 -35°C Dispaly Temp. Range: 5 ~ 99 °C Ambient Temp.: 0 ~ 45 °C Ambient Humidity: 5 ~ 95 % RH (Non Condensing) Storage Temp.: -5 ~ 45 °C Power Consumption: <1.5W Timing Error: < 1% Shell Material: PC +ABS (Fireproof) Installation Box: 86 \* 86mm Square or European 60mm Round Box Wire Terminals: Wire 2 x 1.5 mm<sup>2</sup> or 1 x 2.5 mm<sup>2</sup> Protection Class: IP 20 Buttons: Capactive Touch Buttons

#### BEFORE WIRING AND INSTALLING

- 1. Read these instructions carefully. Failure to follow them could damage the product or cause a hazardous condition.
- 2. Check the rathings given in the instructions and on the product to make sure the product is suitable for your application.
- 3. Installer must be a trained, experienced service technician.
- 4. After installation is complete, check out product operation as provided in these instructions.

# CAUTION

Electrical Shock or Equipment Damage Hazard. Can shock individuals or short equipment circuitry.

Disconnect power supply before installation.

WIRING

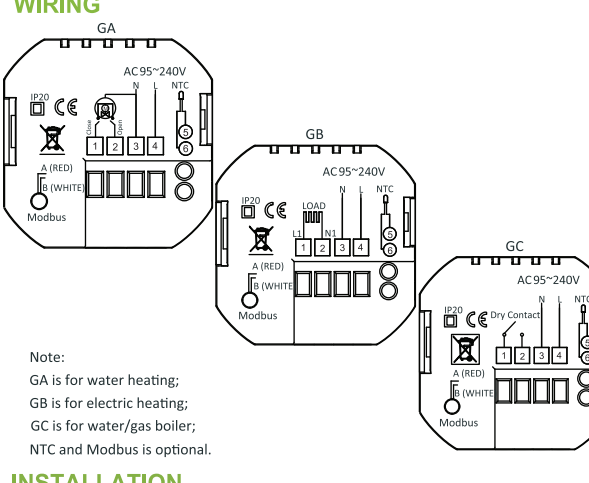

## **INSTALLATION**

Your thermostat is suitable for installation within a standard 86mm pattress box or European 60mm pattress box. Step 1. Keep power off. See Fig 1.

Step 2. Remove the mounting Plate by rotating the LCD part. See Fig 2.

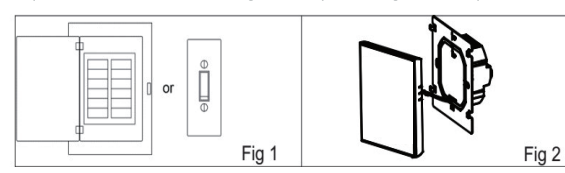

Step 3. Connect power supply, load into the appropriate terminals. (see "Wiring your thermostat" for details and Fig 3). Step 4. Fix the mounting plate into the wall with screws in the box. See Fig 4.

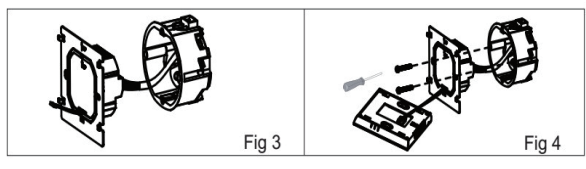

Step 5. Fasten body of thermostat and the mounting plate through rotating. See Fig 5.

#### Step 6. Installation complete. See Fig 6.

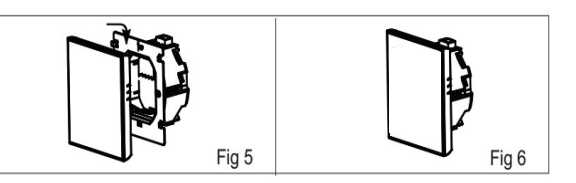

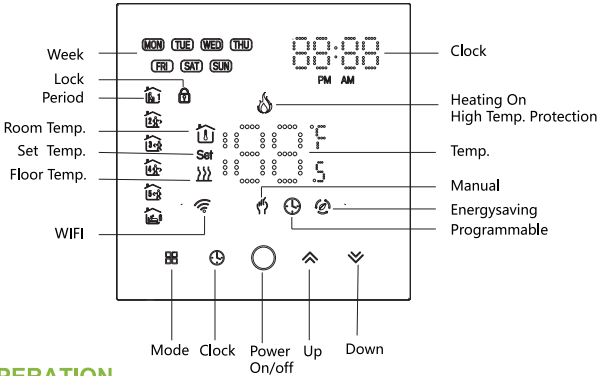

#### **OPERATION During Power On**

display.

# 3. Setting Temperature programmable setting.

4. Adjusting/Setting the Clock Press 🕒 to srt minute, hour and weekday. By using the 🔊 🖄 arroes . Press 🕒 once more to confirm and exit. 5. Locking your Thermostat Press and hold the  $\bigotimes \bigotimes$  for 5 seconds to lock/unlock your thermostat In item 3 of high senior options, you can select full lock or half lock. 6. Adjusting/setting the Program Schedules When Wi-Fi connection is made, your thermostat will automatically accept the program schedule made via the APP on your device. If the schedule is set through the APP, after the APP completes the schedule setting, the thermostat needs to be turned off once.

simply follow theinstructions as below: Please note: Setting the programme schedule through your thermostatcan only be carried out if there is no WiFi connection between yourthermostat and smartphone/tablet.

#### HOME SCREEN QUICK REFERENCE

**1. Power On/off:** Press O to turn the thermostat on/off. 2. Function & Programmable

Touch 🖁 to change between manual mode and programmemode.

In manual mode, 🗳 will show directly below the temperature display, In programmable mode, 🕓 will show bottom left below the temperature

In the mode of programmable, set temperature, time could not be adjusted. If the user want to change, please go to manual mode or

In the mode of manual, press  $\bigotimes \bigotimes$  to set the desired temperature.

If the thermostat does not establish a Wi-Fi connection, manually set the schedule see below for detailed instructions: To set the program schedules throughyour thermostat (NOT via your smartphone/tablet) Press icon 🕒 four times in a row. You can see "MON TUE WED YHU FRI" and fin , and the minutes of time are flashing. Use  $\land$   $\checkmark$  to set the minutes:

Press the icon 🕑 again, the hour of the time will flash, set the hour by  $\bigotimes \bigotimes$ ;

Press the icon 🕓 again, the temperature setting will flash, set the temperature by  $\bigotimes \bigotimes$ ;

This completes the setting of periods1.

In the same way, complete the settings of periods2, 3, 4 and 5 (display periods1,2), 5 (display periods3, 4).

Press the icon 🕒 once more to enter the Saturday schedule settings (you will see the SAT in the upper left corner of the screen). Repeat the above process to set the period and temp, and Sunday schedule.

#### Press the icon () once more to confirm and exit. Default settings for program schedule

| Time display | WEEKDAY (MC<br>(12345shc | NDAY – FRIDAY)<br>wws on screen) | WEEKEND (SATURDAY)<br>(6 shows on screen) |                   | WEEKEND (SUNDAY)<br>(7 shows on screen) |                   |
|--------------|--------------------------|----------------------------------|-------------------------------------------|-------------------|-----------------------------------------|-------------------|
|              | TIME                     | TEMPERATURE                      | TIME                                      | TEMPERATURE       | TIME                                    | TEMPERATURE       |
| Period 1     | 06:00                    | 20°C                             | 06:00                                     | 20°C              | 06:00                                   | 20°C              |
| Period 2     | 08:00                    | 15°C                             | 08:00                                     | 20°C              | 08:00                                   | 20°C              |
| Period 3     | 11:30                    | 15 <sup>°</sup> C                | 11:30                                     | 20 <sup>°</sup> C | 11:30                                   | 20 <sup>°</sup> C |
| Period 4     | 13:30                    | 15 <sup>°</sup> C                | 13:30                                     | 20°C              | 13:30                                   | 20°C              |
| Period 5     | 17:00                    | 22°C                             | 17:00                                     | 20°C              | 17:00                                   | 20°C              |
| Period 6     | 22:00                    | 15°C                             | 22:00                                     | 15°C              | 22:00                                   | 15°C              |

A separate schedule may be set for weekdays (Mon - Fri) and for weekends (Sat or Sun).

#### 7. Checking the Temperature of Floor Sensor

Press and hold the 📎 arrow for 5 seconds to display the temp. of floor sensor.

#### 8.Return To Factory Default

Press the Reatore Manufacturer Defaults, you can reset thermostat.Steps:Open your app -go into your room - click menu on the top rght corner - move to the end - Press Restore Manufacturer Defaults.

#### 9.Setting the Functions and Options

During Power Off, press and hold 🕓 and 🎛 for 5 sec. in the order to reach system function. Then press 🎛 to scroll through the available functions, and use the  $\bigotimes \bigotimes$  arrows to change the available options. All settings are confirmed automatically.

| Code | Function                                | Setting and options                                                                                                    | Default |
|------|-----------------------------------------|----------------------------------------------------------------------------------------------------|---------|
| 1    | Temperature<br>compensation             | -9 to + 9 °C (for internal sensor)                                                                                                    | -3      |
| 2    | Deadzone<br>Temperature                 | 1~5°C                                                                                                    | 01      |
| 3    | Button locking                          | 00: All buttons are locked except power button.<br>01: All buttons are locked.                                                                                                    | 01      |
| 4    | Sensor types                            | In: Internal Sensor (to control the temp.)<br>Ou: External Sensor (to control the temp.)<br>AL: Internal/ External Sensor (Internal sensor to<br>control the temp., External sensor to limit the<br>temp.) | AL      |
| 5    | Min. Set Temp.                          | 5-15 °C                                                                                                    | 05      |
| 6    | Max. Set Temp.                          | 15-45 °C                                                                                                    | 35      |
| 7    | Display Mode                            | 00: Display both set temp. and room temp.<br>01: Display set temp. only                                                                                                    | 00      |
| 8    | Low temperature<br>protection setting.  | 0-10 <sup>°</sup> C                                                                                                    | 00      |
| 9    | High temperature<br>protection setting. | 25-70 °C                                                                                                    | 45      |
| А    | Economy Mode                            | 00: Non-energy saving Mode<br>01: Energy saving mode                                                                                                    | 00      |
| В    | Economy Temp.                           | 0-30 °C                                                                                                    | 20      |
| С    | Daytime display<br>brightness           | 0-7                                                                                                    | 07      |
| D    | Night display<br>brightness             | 0-7                                                                                                    | 03      |
| E    | Back to factory setting                 | 00: User setting 01: Power on back to factory setting                                                                                                    | 00      |

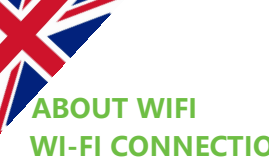

# **WI-FI CONNECTION**

Before using your Wi-Fi thermostat for the first time, you must configure the Wi-Fi signal and settings through your smartphone or tablet, This will allow communication between your

#### connecteddevices

Step 1 Download your APP (Fig1-1)

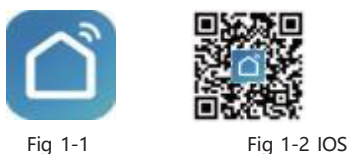

Android

Search for "Smartlife" in Apple Store or Google Play or use a browser to scan the QR code above (Figure 1-2), and complete account registration and installation according to the guidance of the APP.

## Step 2. Connect the thermostat

Check the tutorial below to complete the connection and setup. Method 1: Scan the QR code to configure the network guide (Fig 2.1-Fig 2.3)

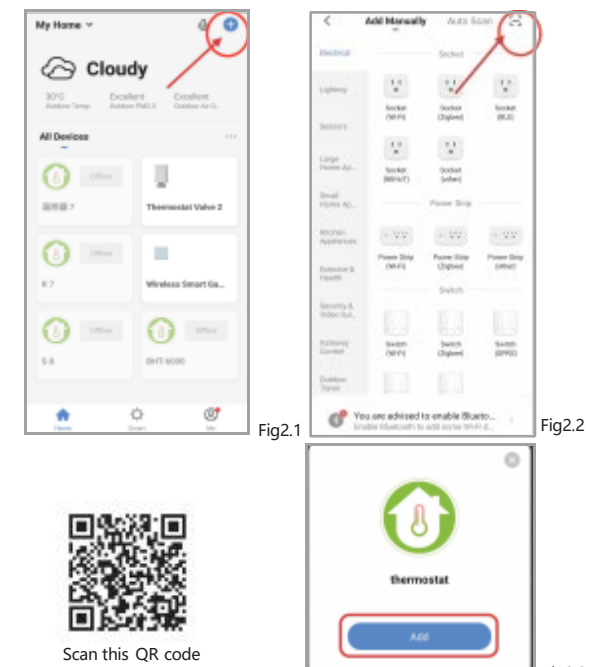

Method 2: Ordinary distribution network guidance (Fig. 2. 1&Fig. 2.3.1)

Auto Scan 🕄

Cleaner (DLD)

0

TRV Rubert

Datas

Select 2.4 GHz WI-FI

Network and enter password

If your WHH is SOHE please set if to be 2.4GHz. Common router setting method

- ---- 1404

Fig2.5

Ŷ

A 12345678

Fia2.3

Fig2.3.1

-

Report Nacional Callo

0

840

Garantine Colorest

Add Manually

Ú

Monal OR/12

0

0

0

haritator Tystan Etghod

**Europe** 

Canoel

<

Arrestor.

Fig 1-3

and hold the "  $\forall$  "until the thermostat screen flashes quickly and displays the " 😤 " icon, and then operate according to the following figure (Fig 2.4-Fig 2.7).

When the thermostat is off, press

EZ Mode

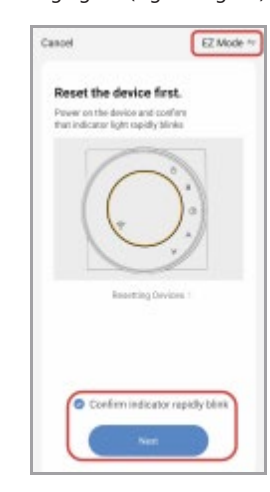

Fia2.4

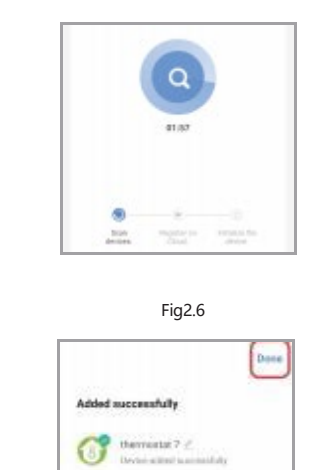

Fig2.7

2. AP Mode Network distribution mode:

When the thermostat is off, press and hold the " thermostat screen flashes slowly and the " icon is displayed (if the " 🗢 " icon appears, continue to press the " 💥 " until the thermostat screen Flashes slowly and displays the " icon), and then operate according to the following figure (Fig 2.8-Fig 2.14).

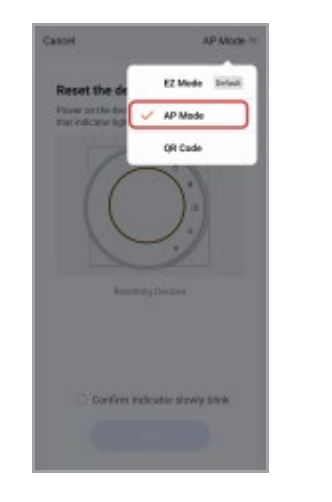

Fig2.8

Select 2.4 GHz WI-FI

Network and enter password.

If your WHI is SCH2 please set if to be 2.4GHz. Common router setting method

1000 mm

Fig2.10

φ.

A 12345678

Canoel

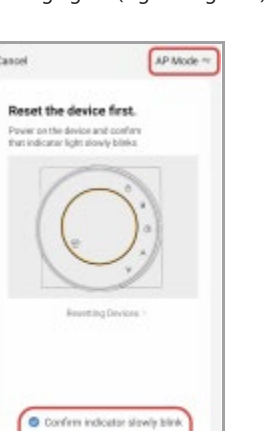

Fig2.9

Connect your mobile phone to

1. Please connect your phone to the hotspot sharen belanv

2. Return to this app and continue adding devices.

Fig2.11

+ (i)

+ (1)

the device's hotspot

Smartil/e-KKKK

- SL-80000

Cancel

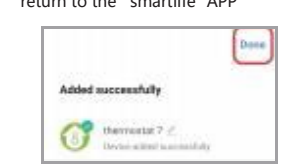

WLAN

Advanced settings

Free WLAN nearby

SmartLife-11A3

WEAN

## **APP OPERATION INTERFACE DESCRIPTION** (HEATING THERMOSTAT))

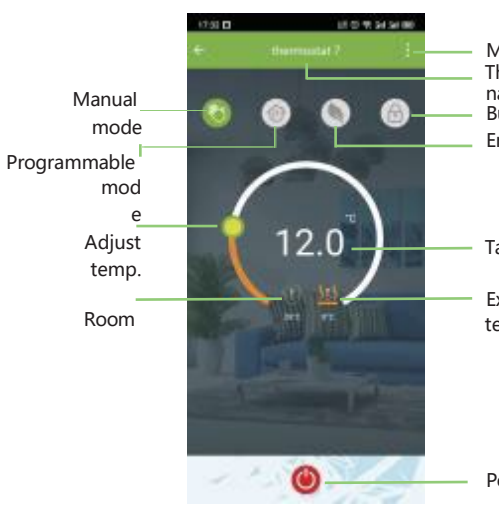

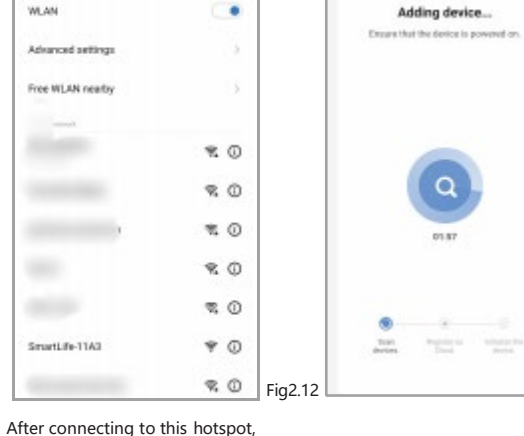

0

Casoel

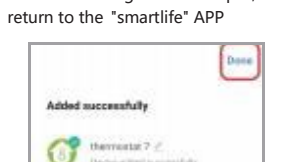

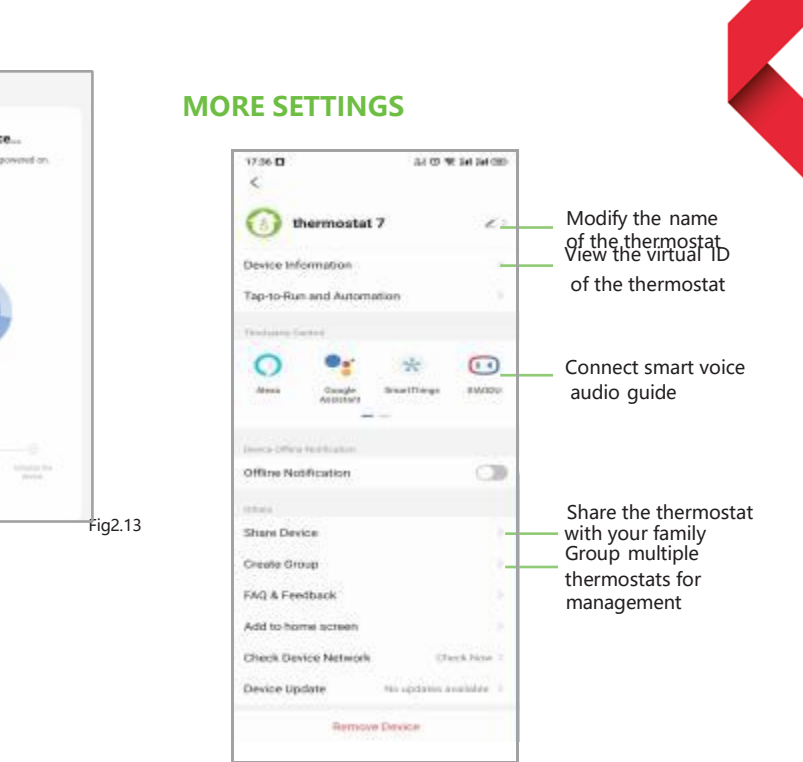

# SIMPLEMENT EXCEPTION HANDLING

| Moro                              | No. | Phenomenons                                       | Handling                                                                 |
|-----------------------------------|-----|---------------------------------------------------|--------------------------------------------------------------------------|
| Thermostat<br>name<br>Button lock | 1   | Power is on but without display.                  | * Check if the terminals between LCD panel and Power Unit Box is loosen. |
| Energy saving                     | 2   | Without output but<br>display works.              | * Use a new LCD panel or new Power<br>Unit Box to replace the old one.   |
| Target temp                       | 3   | Room Temp. Is a little different from the actual. | *Do temperature calibration in item<br>1 of high senior options          |
| larget temp.                      |     |                                                   |                                                                          |

External sensor temp.

## SERVICE

24-months warranty since date of purchase Service beyond the warranty period may need charge. More details, please contact your re-seller